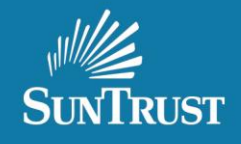

## Non-Delegated Underwriting Credit Only Submission

1. From the Main Menu select Create Loan.

| SunTrus                                                                                           | Г                                                                |                   |                         |                      |           |                       |
|---------------------------------------------------------------------------------------------------|------------------------------------------------------------------|-------------------|-------------------------|----------------------|-----------|-----------------------|
|                                                                                                   | Welcome,                                                         | SU SU             | UNTRUST BANK - WEDNESDA | Y, FEBRUARY 13, 2019 |           |                       |
| Loan Search                                                                                       | Loan Pipeline Search Criteria                                    |                   |                         |                      |           |                       |
| Commitment Management<br>Multiple Loan Update and<br>File/Document Delivery<br>Registration Links | Correspondent <u>Select</u><br>Search By Field<br>Search By Date | NONE              |                         | ri -                 | C Exclude | e Test Correspondents |
| Create Loan<br>My Profile                                                                         |                                                                  | ,                 |                         | •                    |           |                       |
| Change Password<br>Reports                                                                        | NOT REGISTERED FLOATED                                           |                   |                         |                      |           |                       |
| Seller Guide<br>Rate Sheet                                                                        | ALLOCATED NOT DE LOCKED                                          | LIVERED           |                         |                      |           |                       |
| View Reports<br>Motivity MBI                                                                      | UNDERWRITING<br>CREDIT ONLY - ND FI                              | LE RECEIVED       |                         |                      |           |                       |
| Ineligible List<br>Purchasing & Underwriting<br>Turn Time                                         | CREDIT ONLY - UNAC CREDIT ONLY - IN UN                           | CCEPTABLE ND FILE | E DELIVERY              |                      |           |                       |

2. Either select File Upload or Manual Input.

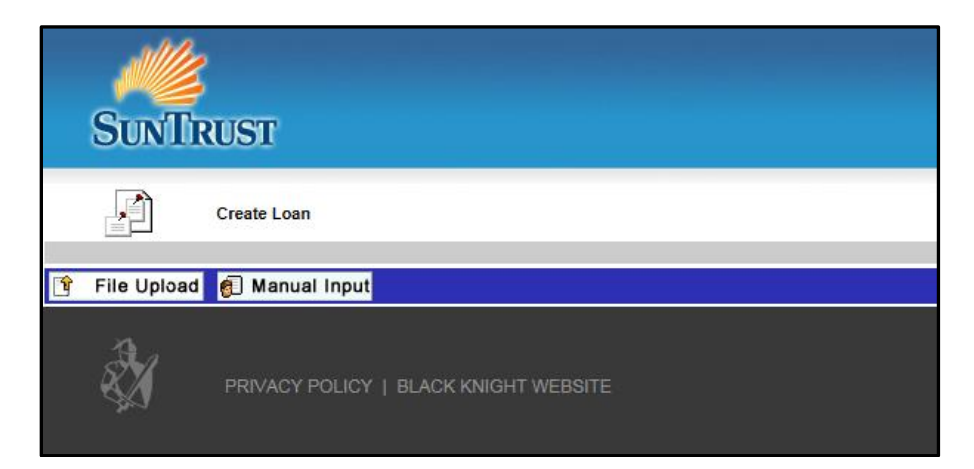

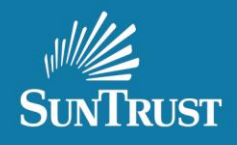

3. From the Lock Request screen check the box for Credit Only Approval.

Please note: For credit only submissions loans are unable to be locked with TBD address, select get price and save once required information is input.

| SunTrust                  |                                         |               |                |            |       |                                            |
|---------------------------|-----------------------------------------|---------------|----------------|------------|-------|--------------------------------------------|
| SUNTRUST BANK Loan Num    | 640064499 Borrower                      | TEST BORROWER |                | Property   |       |                                            |
| Lock Request              |                                         |               |                |            |       |                                            |
|                           |                                         |               |                |            |       |                                            |
|                           |                                         |               |                | Lock Desk  | Open  | Operational Hours - 09:45AM to 10:00PM EST |
|                           |                                         |               |                | Phong Deak | opten |                                            |
| Loan Information          |                                         |               |                |            |       | Lock History                               |
| SUNTRUST BANK Loan Number | 640064499                               | 1             | Lender Loan #  |            |       |                                            |
| Borrower Name             | Suffix                                  |               | SSN Number     |            |       |                                            |
| TEST BORROWER             | Juli Juli Juli Juli Juli Juli Juli Juli |               | 111-11-1111    |            |       |                                            |
| Lock Request Information  |                                         |               |                |            |       |                                            |
| Property Information      |                                         |               |                |            |       |                                            |
| Addrage 1                 |                                         |               | the former and |            |       |                                            |
| Address 2                 |                                         |               | Jnly Approval  |            |       |                                            |
| Zip                       |                                         |               |                |            |       |                                            |
| City & State              | -Sf                                     | ELECT ONE-    |                |            |       |                                            |
| County                    |                                         | Select        |                |            |       |                                            |
| Census Tract              |                                         |               |                |            |       |                                            |
| FIPS                      |                                         |               |                |            |       |                                            |
| Property Type             | -SELECT ONE-                            | $\checkmark$  |                |            |       |                                            |
| Attached/Detached         | -NONE-                                  |               |                |            |       |                                            |
| Occupancy                 | -SELECT ONE-                            | $\overline{}$ |                |            |       |                                            |
| Number of Units           |                                         |               |                |            |       |                                            |

4. A pop up box will appear asking to proceed.

| SunTrust                  |                 |                   |                                               |                                  |       |                                            |
|---------------------------|-----------------|-------------------|-----------------------------------------------|----------------------------------|-------|--------------------------------------------|
| SUNTRUST BANK Loan Num    | 640064499 Borro | wer TEST BORROWER |                                               | Property                         |       |                                            |
| Lock Request              |                 |                   |                                               |                                  |       |                                            |
|                           |                 |                   |                                               | Leek Deek                        | 0     | Operational House 20.45 AMA: 49-000M FOT   |
|                           |                 |                   |                                               | LOCK Desk                        | Open  | Operational Hours - 09:45AM to 10:00PM EST |
|                           |                 |                   |                                               | Pricing Desk                     | Open  |                                            |
| Loan Information          |                 |                   |                                               |                                  |       | Lock History                               |
| SUNTRUST BANK Loan Number | 640064499       |                   | 1                                             |                                  |       |                                            |
| Borrower Name             | Suffix          |                   | Confirm Webpage Dialog                        |                                  | ×     |                                            |
| TEST BORROWER             |                 |                   |                                               |                                  |       |                                            |
| Lock Request Information  |                 |                   | For Credit Only Appro                         | oval Address 1 r                 | needs |                                            |
| Property Information      |                 |                   | to be updated to TBD<br>to be blank. Do you w | and Address 2<br>ant to proceed? | needs |                                            |
| Address 1                 |                 |                   |                                               |                                  |       |                                            |
| Address 2                 |                 | 1                 | 🖌 Yes 🗶                                       | No                               |       |                                            |
| Zip                       | -               |                   |                                               |                                  |       |                                            |
| City & State              |                 | -SELECT ONE-      |                                               |                                  |       |                                            |
| County                    |                 | Select            |                                               |                                  |       |                                            |
| Census Tract              |                 |                   | 2                                             |                                  |       |                                            |
| FIPS                      |                 |                   | ~\\<br>                                       | -                                |       |                                            |
| Property Type             | -SELECT ONE-    | ~                 |                                               |                                  |       |                                            |
| Attached/Detached         | -NONE-          |                   |                                               |                                  |       |                                            |
| Occupancy                 | -SELECT ONE-    | <b>~</b>          |                                               |                                  |       |                                            |
| Number of Units           |                 |                   |                                               |                                  |       |                                            |

The information contained herein is intended as informational material for the sole and exclusive use of the business entities to which it was distributed and is subject to change without written notice Pequal Housing Lender, SunTrust Bank - NMLS #93471. ©2019. SunTrust Banks, Inc. The SunTrust logo is a trademark of SunTrust Banks, Inc. All rights reserved.

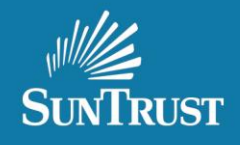

5. Once Yes is selected from the pop up box, the address will auto populate TBD and be grayed out. The zip code is required.

| SunTrust                  |             |          |               |             |              |      |                                            |
|---------------------------|-------------|----------|---------------|-------------|--------------|------|--------------------------------------------|
| SUNTRUST BANK Loan Num    | 640064499   | Borrower | TEST BORROWER |             | Property     |      |                                            |
| Lock Request              |             |          |               |             |              |      |                                            |
|                           |             |          |               |             |              |      |                                            |
|                           |             |          |               |             | Lock Desk    | Open | Operational Hours - 09:45AM to 10:00PM EST |
|                           |             |          |               |             | Pricing Deak | open |                                            |
| Loan Information          |             |          |               |             |              |      | Lock History                               |
| SUNTRUST BANK Loan Number | 640064499   |          | Len           | der Loan #  |              |      |                                            |
| Borrower Name             | Suffix      |          |               | SSN Number  |              |      |                                            |
| TEST BORROWER             |             |          |               | 111-11-1111 |              |      |                                            |
| Lock Request Information  |             |          |               |             |              |      |                                            |
| Property Information      |             |          |               |             |              |      |                                            |
| Address 1                 | TBD         |          | Credit Only   | Approval    |              |      |                                            |
| Address 2                 |             |          |               |             |              |      |                                            |
| Zip                       |             |          |               |             |              |      |                                            |
| City & State              |             | -SEL     | ECT ONE-      |             |              |      |                                            |
| County                    |             |          | Select        |             |              |      |                                            |
| Census Tract              | L           |          |               |             | $\searrow$   |      |                                            |
| FIPS                      |             |          |               |             |              |      |                                            |
| Property Type             | -SELECT ONE | -        |               |             |              |      |                                            |
| Attached/Detached         | -NONE-      |          | 7in Code      |             |              |      |                                            |
| Number of Units           |             | -        |               |             |              |      |                                            |

6. If the Credit Only Approval was selected by mistake, uncheck the box and the address fields open up again.

| SunTrust                  |                         |                      |                           |              |                                            |
|---------------------------|-------------------------|----------------------|---------------------------|--------------|--------------------------------------------|
| SUNTRUST BANK Loan Num    | 640064499 Borrower TEST | BORROWER             | Property                  |              |                                            |
| Lock Request              |                         |                      |                           |              |                                            |
|                           |                         |                      | Lock Desk<br>Pricing Desk | Open<br>Open | Operational Hours - 09:45AM to 10:00PM EST |
| Loan Information          |                         |                      |                           |              | Lock History                               |
| SUNTRUST BANK Loan Number | 640064499               | Lender Loan #        |                           |              |                                            |
| Borrower Name             | Suffix                  | SSN Number           |                           |              |                                            |
| TEST BORROWER             |                         | 111-11-1111          |                           |              |                                            |
| Lock Request Information  |                         |                      |                           |              |                                            |
| Property Information      |                         |                      |                           |              |                                            |
| Address 1                 |                         | Credit Only Approval |                           |              |                                            |
| Address 2                 |                         |                      |                           |              |                                            |
| Zip                       | 23060 -                 |                      |                           |              |                                            |
| City & State              | GLEN ALLEN VA           |                      |                           |              |                                            |
| County                    | HENRICO Selec           | <u>t</u>             | -                         |              |                                            |
| Census Tract              |                         | Uncheck t            | the                       |              |                                            |
| FIPS                      |                         | box it will o        | non                       |              |                                            |
| Property Type             | -SELECT ONE-            | DOX IL WIII O        | pen                       |              |                                            |
| Attached/Detached         | -NONE-                  | the Addre            | SS                        |              |                                            |
| Occupancy                 | -SELECT ONE-            | fielde               |                           |              |                                            |
| Number of Units           |                         | neids                |                           |              |                                            |

The information contained herein is intended as informational material for the sole and exclusive use of the business entities to which it was distributed and is subject to change without written notice Pequal Housing Lender, SunTrust Bank - NMLS #93471. ©2019. SunTrust Banks, Inc. The SunTrust logo is a trademark of SunTrust Banks, Inc. All rights reserved.

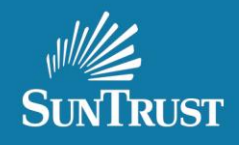

7. To upload documentation for the Credit Only Submission, select Doc Center.

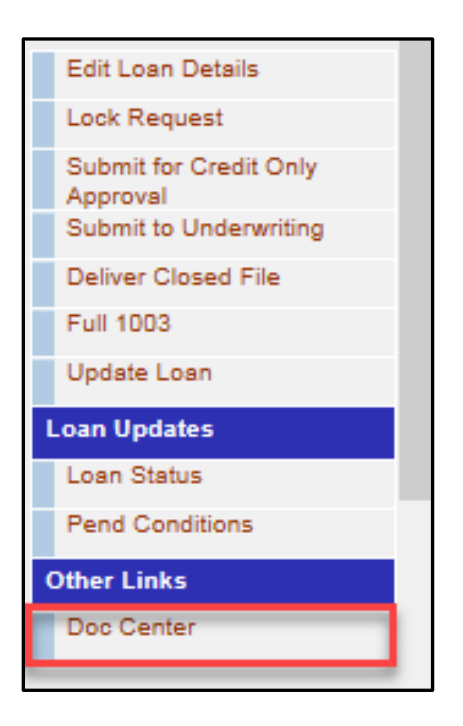

8. The classification menu will populate, select UWLOANPACK to upload the credit package.

|                         | Upload Documents                  |                                             |  |  |  |  |  |
|-------------------------|-----------------------------------|---------------------------------------------|--|--|--|--|--|
| Select Do               | cuments to Upload                 |                                             |  |  |  |  |  |
|                         | Document Code                     | Document Name                               |  |  |  |  |  |
| MISCELL                 | ANEOUS                            |                                             |  |  |  |  |  |
|                         | UAD                               | UAD DOCUMENT                                |  |  |  |  |  |
| CLOSING                 | >                                 |                                             |  |  |  |  |  |
|                         | UCD_FILE                          | UNIFORM CLOSING DATASET FILE UPLOAD         |  |  |  |  |  |
| PORTAL                  | UPLOADS                           |                                             |  |  |  |  |  |
|                         | CLOSELOANPACK                     | CLOSED LOAN PACKAGE                         |  |  |  |  |  |
|                         | PURCHPENDS                        | PURCHASE REVIEW PENDS                       |  |  |  |  |  |
|                         | UWLOANPACK                        | UW CREDIT PACKAGE                           |  |  |  |  |  |
|                         | POSTPENDS                         | POST PURCHASE PENDS                         |  |  |  |  |  |
|                         | UWPENDS                           | UW PENDS                                    |  |  |  |  |  |
|                         | SALESCONTRACT                     | SALES CONTRACT                              |  |  |  |  |  |
| Rows 325                | Go                                |                                             |  |  |  |  |  |
|                         |                                   |                                             |  |  |  |  |  |
| Documents For Uploading |                                   |                                             |  |  |  |  |  |
|                         |                                   | No documents selected for upload.           |  |  |  |  |  |
|                         |                                   | 😰 Upload All 🔄 Clear ALL 💿 Abort All 🝒 Back |  |  |  |  |  |
| * Upload si             | ize is limited to 100 MB per file |                                             |  |  |  |  |  |

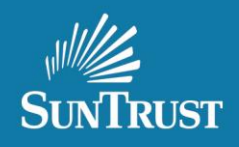

9. Once Document(s) successfully upload, select Submit for Credit Only Approval to deliver to Underwriting.

| Edit Loan Details                  |
|------------------------------------|
| Lock Request                       |
| Submit for Credit Only<br>Approval |
| Submit to Underwriting             |
| Deliver Closed File                |
| Full 1003                          |
| Update Loan                        |
| Loan Updates                       |
| Loan Status                        |
| Pend Conditions                    |
| Other Links                        |
| Doc Center                         |

10. Credit Only submission statuses have been added to the LendingSpace portal under the Underwriting category.

| UNDE | RWRITING                                    |                                                                    |
|------|---------------------------------------------|--------------------------------------------------------------------|
| +    | CREDIT ONLY - ND FILE RECEIVED              | Credit Only submission has been received.                          |
| +    | CREDIT ONLY - UNACCEPTABLE ND FILE DELIVERY | Credit Only submission needs additional documentation.             |
| +    | CREDIT ONLY - IN UNDERWRITING               | Credit Only submission has been assigned to an Underwriter.        |
| +    | CREDIT ONLY - UNDERWRITING PENDED           | Credit Only submission has been pended for additional information. |
| +    | CREDIT ONLY - APPROVED                      | Credit Only submission has been approved.                          |
| ÷    | CREDIT ONLY - DENIED                        | Credit Only submission has been denied.                            |
| +    | ND FILE RECEIVED                            |                                                                    |
| +    | UNACCEPTABLE ND FILE DELIVERY               |                                                                    |
| +    | IN UNDERWRITING                             |                                                                    |
| +    | UNDERWRITING PENDED                         |                                                                    |
| +    | INITIAL DENIAL                              |                                                                    |
| +    | FINAL DENIAL                                |                                                                    |
| +    | APPROVED WITH PTC                           |                                                                    |
| +    | CLEARED TO CLOSE                            |                                                                    |
| +    | CTC - CHANGE TO LOAN                        |                                                                    |

## Correspondent LendingSpace Non-Delegated Credit Only Submission Process

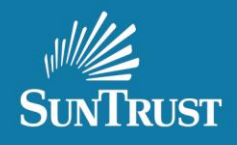

11. Credit Only - Unacceptable ND File Delivery or Underwriting Pending status needs to have additional documentation uploaded. Once information is uploaded using the UW Pends classification, select submit conditions to deliver the information.

|                         | Upload Documents                |                                                                 |  |  |  |  |
|-------------------------|---------------------------------|-----------------------------------------------------------------|--|--|--|--|
| Select Docu             | uments to Upload                |                                                                 |  |  |  |  |
|                         | Document Code                   | Document Name                                                   |  |  |  |  |
| MISCELLA                | NEOUS                           |                                                                 |  |  |  |  |
|                         | UAD                             | UAD DOCUMENT                                                    |  |  |  |  |
| CLOSING                 |                                 |                                                                 |  |  |  |  |
|                         | UCD_FILE                        | UNIFORM CLOSING DATASET FILE UPLOAD                             |  |  |  |  |
| PORTAL U                | IPLOADS                         |                                                                 |  |  |  |  |
|                         | CLOSELOANPACK                   | CLOSED LOAN PACKAGE                                             |  |  |  |  |
|                         | PURCHPENDS                      | PURCHASE REVIEW PENDS                                           |  |  |  |  |
|                         | UWLOANPACK                      | UW CREDIT PACKAGE                                               |  |  |  |  |
|                         | POSTPENDS                       | POST PURCHASE PENDS                                             |  |  |  |  |
|                         | UWPENDS                         | UW PENDS                                                        |  |  |  |  |
|                         | SALESCONTRACT                   | SALES CONTRACT                                                  |  |  |  |  |
| Rows 325                | Go                              |                                                                 |  |  |  |  |
|                         |                                 |                                                                 |  |  |  |  |
| Documents For Uploading |                                 |                                                                 |  |  |  |  |
|                         |                                 | No documents selected for upload.                               |  |  |  |  |
|                         |                                 | 🖪 Submit Conditions 🕃 Upload All 🔂 Clear ALL 🥥 Abort All 📮 Back |  |  |  |  |
| * Upload size           | e is limited to 100 MB per file |                                                                 |  |  |  |  |

12. Once the property has been chosen, upload the sales contract to the system by selecting the SALES CONTRACT option and Submit to Underwriting.

| 2            | Upload Documents                 |                                                                                                    |                                          |                        |
|--------------|----------------------------------|----------------------------------------------------------------------------------------------------|------------------------------------------|------------------------|
| Select Doc   | uments to Upload                 |                                                                                                    |                                          |                        |
|              | Document Code                    | Document Name                                                                                                    | - All All All All All All All All All Al | Edit Loan Details      |
| MISCELL      | ANEOUS                           |                                                                                                    |                                          | Lock Request           |
|              | UAD                              | UAD DOCUMENT                                                                                                    |                                          | Submit to Underwriting |
| CLOSING      |                                  |                                                                                                    |                                          | Deliver Closed File    |
|              | UCD_FILE                         | UNFORM CLOSING DATASET FILE UPLOAD                                                                                                    |                                          | Pull 1003              |
| PORTAL       | UPLOADS                          |                                                                                                    |                                          | Update Loan            |
|              | CLOSELOANPACK                    | CLOSED LOAN PACKAGE                                                                                                    |                                          | Loan Updates           |
|              | PURCHPENDS                       | PURCHASE REVIEW PENDS                                                                                                    |                                          | Loan Status            |
|              | UWLOANPACK                       | UW CREDIT PACKAGE                                                                                                    |                                          | Pend Conditions        |
|              | POSTPENDS                        | POST PURCHASE PENDS                                                                                                    |                                          | Other Links            |
|              | UWPENDS                          | UW PENDS                                                                                                    |                                          | Doc Center             |
| 1            | SALESCONTRACT                    | SALES CONTRACT                                                                                                    |                                          |                        |
| Rows 325     | Go                               |                                                                                                    |                                          |                        |
|              |                                  |                                                                                                    | ×                                        |                        |
| Documents    | - Fac Halandina                  |                                                                                                    |                                          |                        |
| Unional Fre  | m Document Name                  | Eila Nama Eila Tuna Commante Actione                                                                                                    | Cfabue                                   |                        |
| opioad inte  |                                  | The resilies in the style Continue into a contraction of the style continue into a contraction of the style continue into a contraction of the style continue into a contraction of the style continue into a contraction of the style continue into a contraction of the style continue into a contraction of the style continue into a contraction of the style contraction of the style contraction of th | 51210.0                                  |                        |
| LOCAL MAD    | HNE V SALES CONTRACT             | Browse   POF 🗸 🧭 🚺 😒                                                                                                    |                                          |                        |
|              |                                  | 🕄 Uoload All 🗂 Clear ALL 🥚 Abort All 💭 Back                                                                                                    |                                          |                        |
| * Upload siz | te is limited to 100 MB per file |                                                                                                    |                                          |                        |

The information contained herein is intended as informational material for the sole and exclusive use of the business entities to which it was distributed and is subject to change without written notice lequal Housing Lender, SunTrust Bank - NMLS #93471. ©2019. SunTrust Banks, Inc. The SunTrust logo is a trademark of SunTrust Banks, Inc. All rights reserved.

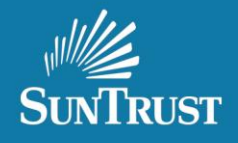

13. Successful loan delivery in LendingSpace will show the status of ND File Received.

ND FILE RECEIVED

14. The appraisal will need to be uploaded to CMS our Collateral Management System <a href="https://www.gofnc.com/suntrust/">https://www.gofnc.com/suntrust/</a> per our business as usual process.

| SUNTRUST                            | FNC COLLATERAL MANAGEMENT SYSTEM | Sianaut                                                                                         | <b>FINC.</b><br>Energized |
|-------------------------------------|----------------------------------|-------------------------------------------------------------------------------------------------|---------------------------|
| LOG IN<br>User ID<br>Password<br>GO |                                  |                                                                                                 |                           |
| Thursday<br>February 28, 201        | 9                                | Questions, Comments, Concerns?<br>Contact Support<br>Copyright © FNC, Inc. All rights reserved. |                           |